"Letter of Attendance" Guideline How to Apply, Follow and Print Letter of Attendance Request:

After entering the Sipad System, follow below path:

Automation — Application Forms — Certificate of Studying

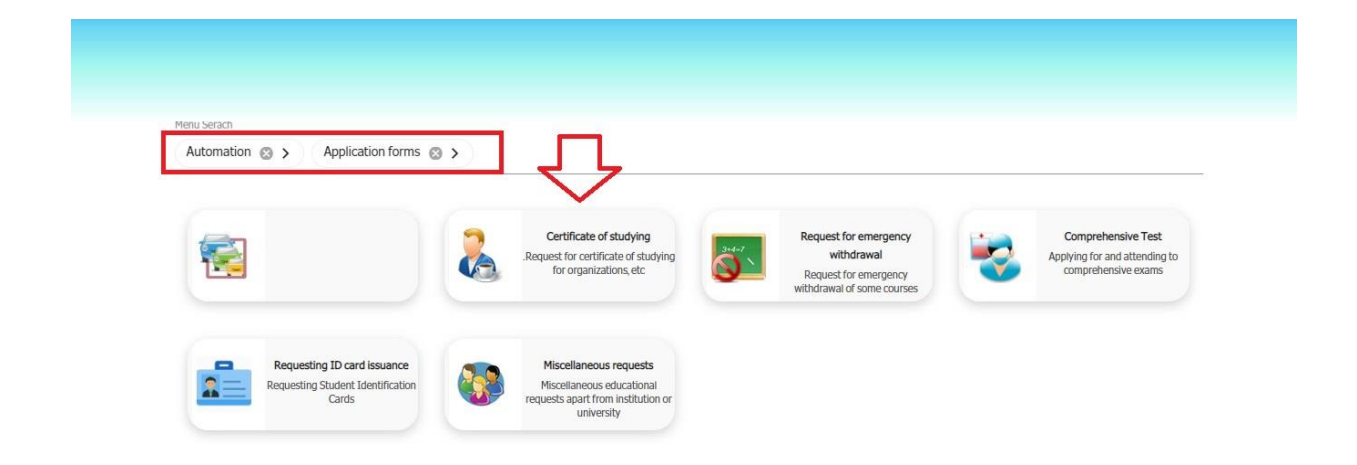

Read the "help" carefully for more information.

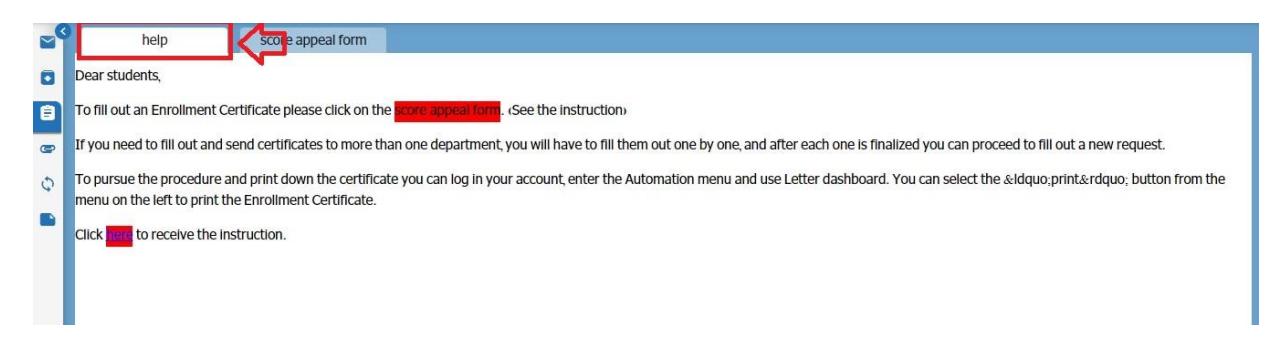

To send the Letter of Attendance request form to the school's office of Education, please go to the "Score Appeal Form" tab. In this section, fill in the desired fields and then click the "Send" button.

| Certificate for                                                                                                    |  |
|----------------------------------------------------------------------------------------------------|--|
| Introduction I studying term.<br>2022.09.21<br>Introduction I studying term.<br>2022.09.21<br>Introduction I studying term.<br>Introduction I studying term.<br>Introdu |  |
|                                                                                                    |  |
| 2022/09/21 Inguage English Student photo printing Fixed tuition Tuition variable for the current semester Tuition variable for the current semester Tuition                                                                                                    |  |
| anguage English  Student photo printing  Fixed tuition  Table for the current semester  Variable tuition for the previous semester  Table tuition for the previous semester  Table tuition for the current semester  Current way average                                                                                                    |  |
| English  Student photo printing Fixed tuition Tuition variable for the current semester Tuition variable for the current semester Tuition variable for the c                                                                                                    |  |
| Student photo printing     Fixed tuition     Tuition variable for the current semester     Variable tuition for the previous semester       Total tuition for the current semester     Total durance     Total durance     Overent was average                                                                                                    |  |
| 🗆 Tatal fuition for the current connector 👘 Tatal debt 🔅 Tatal Average 👘 Örrent vers average                                                                                                    |  |
|                                                                                                    |  |
| □ Average of the previous year □ Current semester average □ The average in last semester □ Total rank                                                                                                    |  |
| Total units passed     Total units dropped     Units obtained in the current semester     Units obtained in the previous semester                                                                                                    |  |
| 🗅 Passed units of the previous semester 👘 Fallen units of the previous semester 👘 Pre-semester status 👘 Current semester status                                                                                                    |  |
| Current semester transfer status     Prior term transfer status     Leisure history     Date of settlement                                                                                                    |  |
| □ Supporting organization □ military service status □ Date of start of education                                                                                                    |  |
| comment                                                                                                    |  |
|                                                                                                    |  |

After submitting the form, this page will be closed. Do NOT click on the Letter of Attendance menu to track the request, since this clicking makes a new record for starting a NEW request.

You can enter the menu only if your previous request form receives final approval and you want to apply for another NEW Letter of Attendance request.

To track your already submitted request, please follow this path:

Automation —— Letter Dashboard

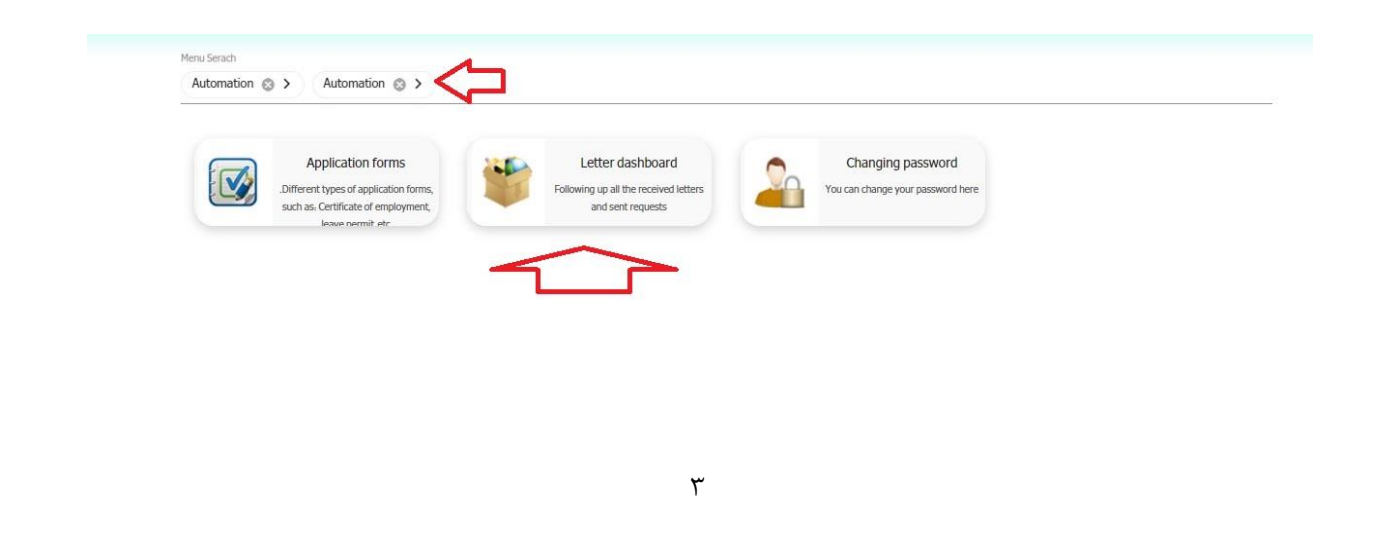

In this section, your submitted request will be displayed. You can click on track your request.

| ſ |                                                                  |            | بو       | جسنج |
|---|------------------------------------------------------------------|------------|----------|------|
|   | موضوع و شرح نامه                                                 | تاريخ نامه | کد مشخصه | رديف |
|   | گردش کار گواهی استفاد به تحصیل علا 📖 در 🦕 د به شماره دانشجویی 08 | 140 /01/08 | 23 F     | 1    |

You can click on the workflow to see in which workflow stage the request currently is.

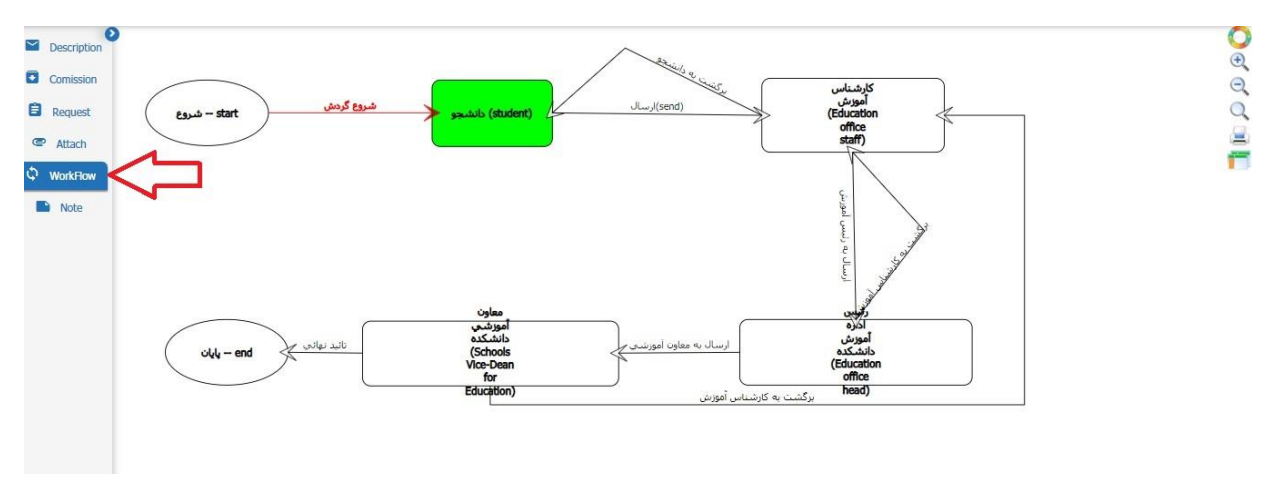

After the final confirmation, you can click on the "Type" icon to see the content of your Attendance Request Letter.

Please note that the workflow must be confirmed first so that you can receive the text of the letter.

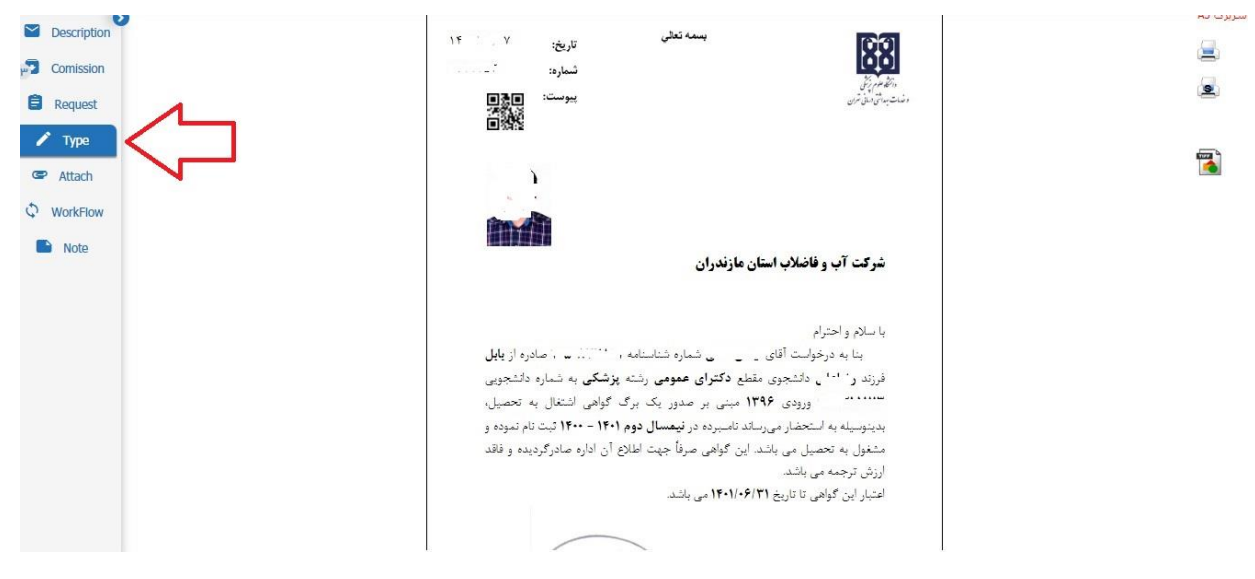

Click on the "Print" icon to receive the pdf output and print.

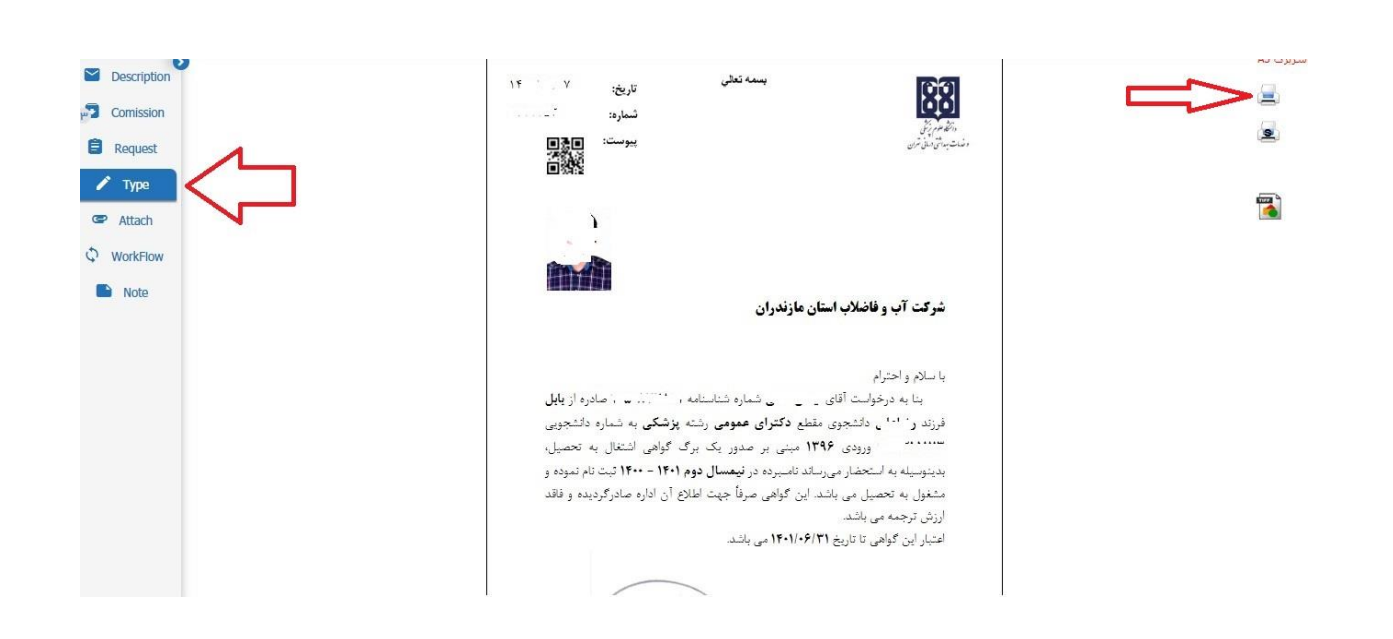

Please note:

If you are going to apply for a Letter of Attendance for several organizations, you are required to submit your request letter for ONE of them first. After finalizing the first procedure, you can apply for the second one. Therefore, you will have to wait till your first request is finally approved, then you can submit a new request.